## A+OMA+ION Atomate It!

## Atomation – Portal internetowy Atom – zarządzanie kontem oraz Analityka

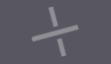

## Spis treści

#### Sekcje

- Logowanie do Portalu Atomation
- Pulpit nawigacyjny
- Raporty
- Zaawansowana Analityka
- Zarządzanie Atomami (tylko dla Administratorów)

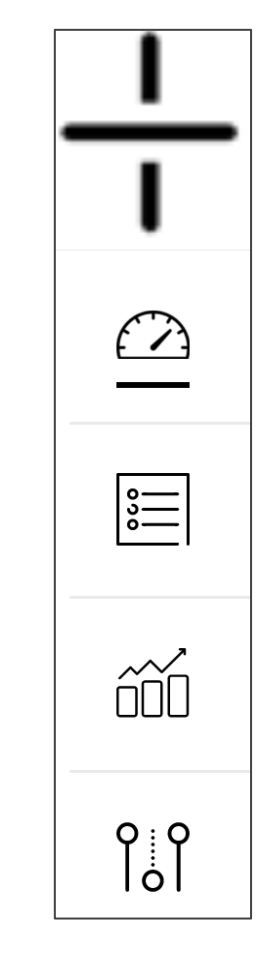

- Pasek nawigacji znajduje się na wszystkich stronach po lewej
- Najedź kursorem myszy na sekcję, aby wyświetlić dostępne opcje

## Wykorzystanie Portalu Internetowego

## Logowanie do Portalu Atomation

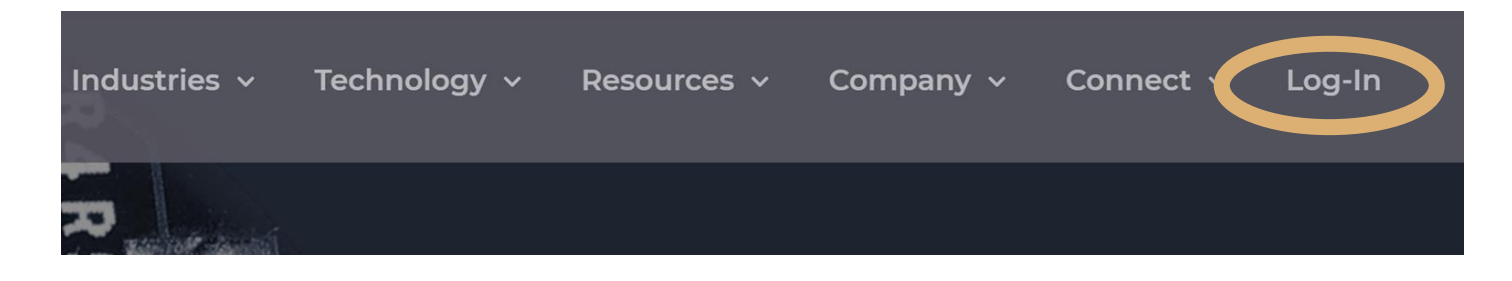

Przejdź do adresu internetowego Atomation.net i kliknij przycisk logowania po prawej górnej stronie okna nawigacji lub wpisz adres: <u>https://dashboard.atomation.net/auth/login</u>

Użyj podanego przez administratora Atomation loginu, Dane do logowania są identyczne tak dla Portalu Atomation jak i aplikacji Atomate It!. A+OMA+ION Login  $\sim$ Enter your email \* 0 Enter your password \* Forgot your password? Remember me

### S

## Główny pulpit nawigacyjny

## Poruszanie się po ekranie głównym pulpitu nawigacyjnego

Mapa:

Pokazuje położenie geograficzne lokalizacji twoich urządzeń

- W prawym górnym rogu mapy znajdują się dwa filtry: status danej jednostki oraz wszystkich jednostki. Możesz użyć tych filtrów do obrazu mapy wybranych urządzeń
- Podsumowanie: pod mapą widoczna tabela zawiera listę wszystkich urządzeń, które są pokazane na mapie.

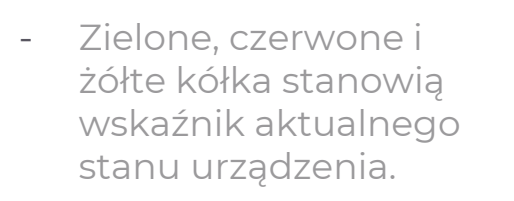

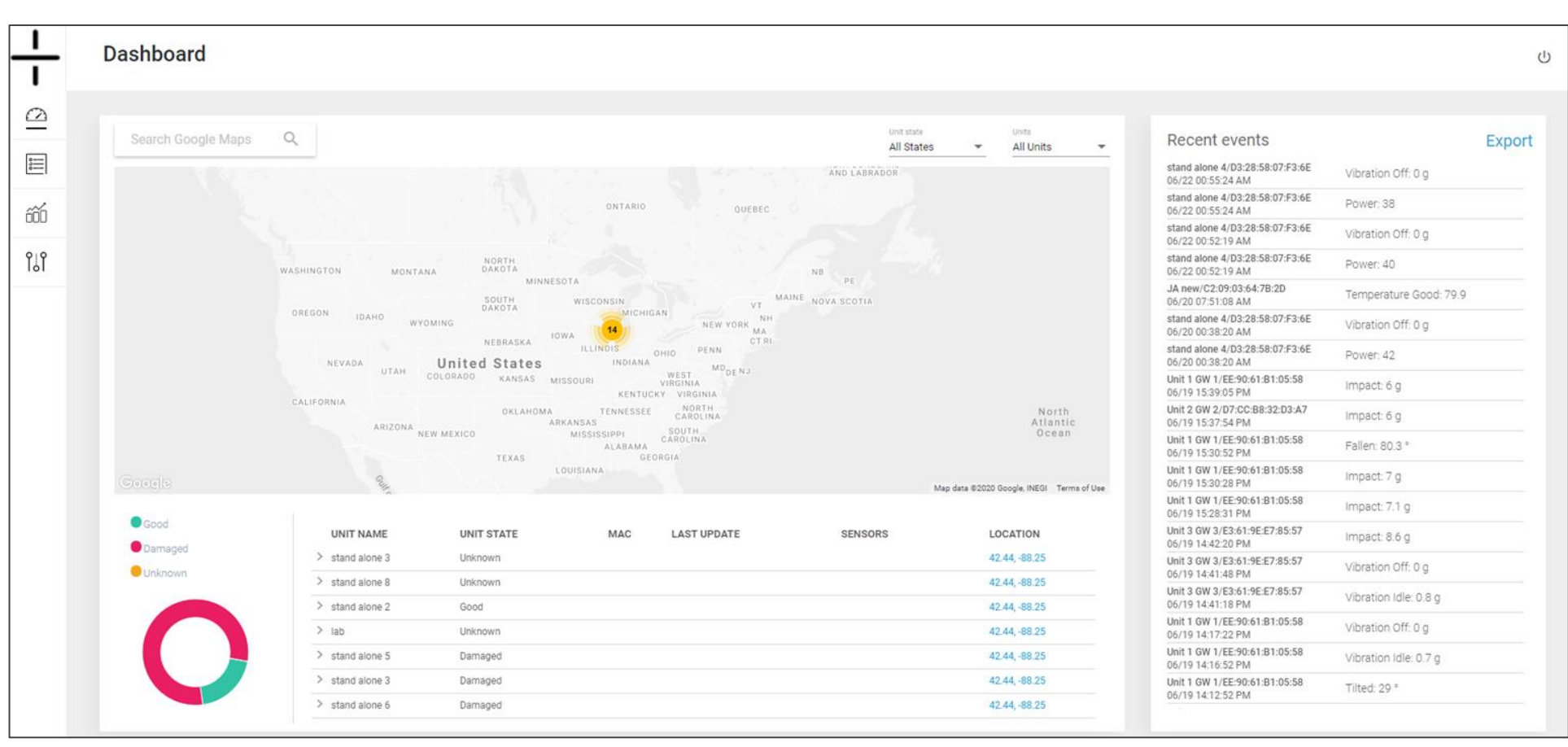

## Poruszanie się po ekranie głównym pulpitu nawigacyjnego (cd.)

Ostatnie zdarzenia: Ta tabela przedstawia najnowsze zdarzenia z twoich jednostek / urządzeń.

Niebieski przycisk eksportu po prawej stronie sekcji "Ostatnie wydarzenia / Last Events" umożliwia wyeksportowanie ostatnich wydarzeń do pliku CSV.

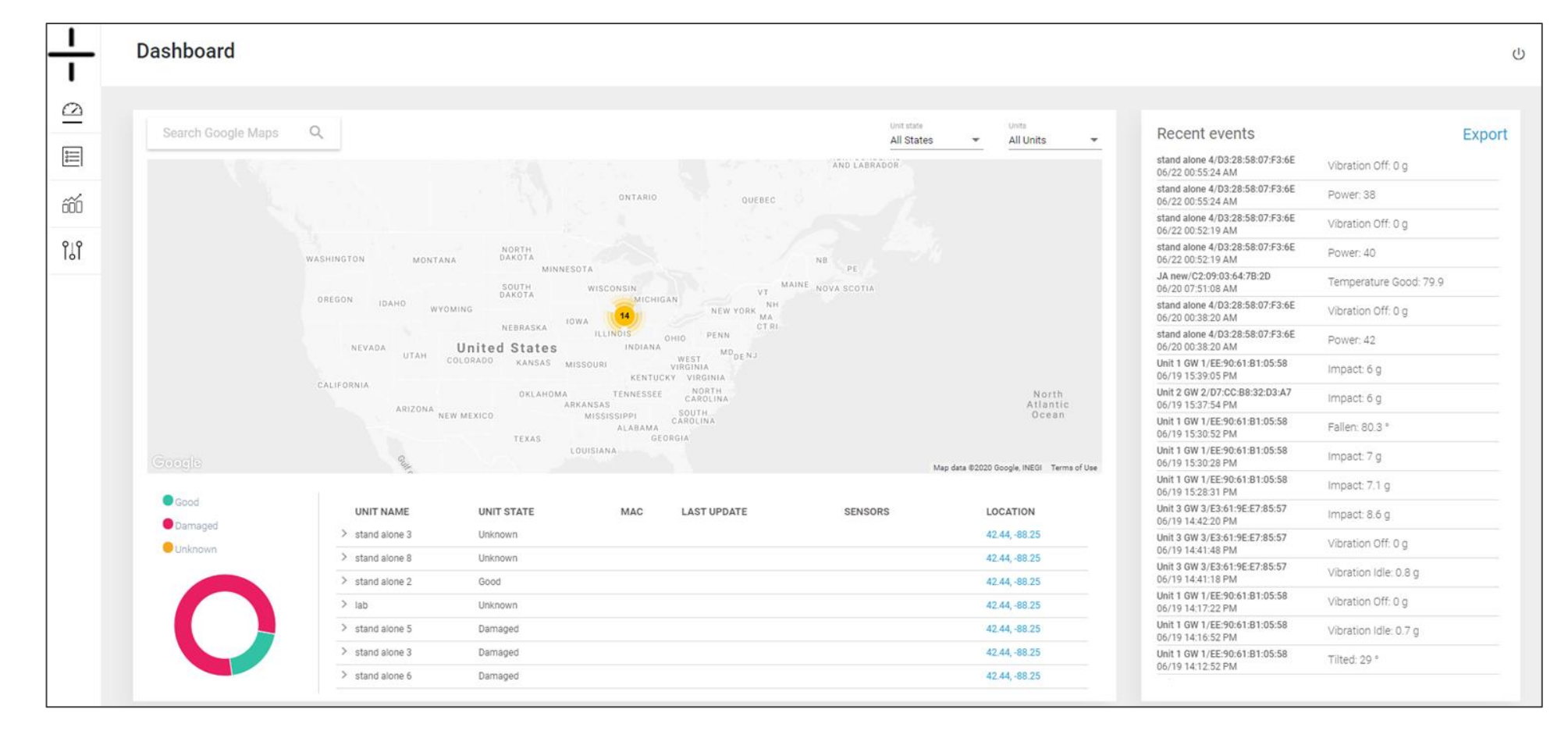

# Raporty

### Raporty

Kliknięcie opcji Lokalizacja przeniesie Cię do Map Google, aby zobaczyć lokalizację swojego urządzenia. Niebieski przycisk eksportu eksportuje dane z bieżącej strony lub wszystkich stron.

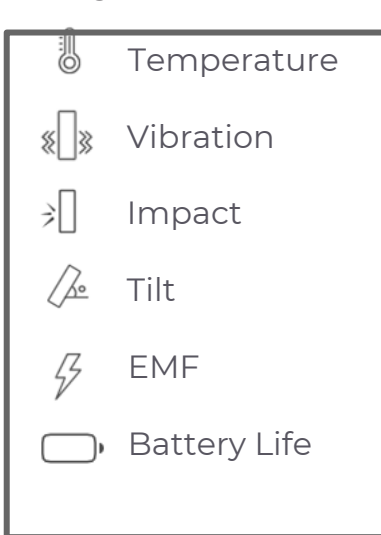

#### Na podstronie Raporty funkcjonują 2 opcje:

- Odczyty / Readings pokazują ze wszystkich urządzeń wliczając tak 1. okresowe odczyty jak i odczyty wyzwalana
- 2. Zdarzenia / Events pokazują wyzwalane odczyty ze wszystkich urządzeń

| Reports    |                     |                    |                   |                           |                   |                |                  |        |    |           |            |    |   |
|------------|---------------------|--------------------|-------------------|---------------------------|-------------------|----------------|------------------|--------|----|-----------|------------|----|---|
| Reading    | js Eve              | nts                |                   |                           |                   |                |                  |        |    |           |            |    | E |
| ∽ UNIT     | NAME                | → DEVICE NAME      | - MAC             |                           | ∽ GW              | ▲ READING TYPE | LOCATION         | 1      | *  | >         | <u>/}e</u> | Ş  |   |
| JA new     |                     | JA new             | C2:09:03:64:7B:2D | Jun 22, 2020, 7:50:09 PM  | C2:09:03:64:7B:2D | Periodic       | NA               | 74.1 F | NA | NA        | NA         | NA | 1 |
| Ross Doug  | glass stand alone 1 | RDouglass Sample 1 | C4:27:41:81:65:04 | Jun 22, 2020, 7:39:08 PM  | C4:27:41:81:65:04 | Periodic       | 32.91, 922337.19 | 78.7 F | NA | NA        | 0.7 °      | 51 |   |
| stand alon | ne 7                | Stand Alone 7      | E6:80:9A:3E:B1:A2 | Jun 22, 2020, 5:21:42 PM  | E6:80:9A:3E:B1:A2 | Periodic       | 38.65, -90.33    | NA     | 0  | NA        | -84 *      | 31 | 1 |
| stand alon | ne 4                | Stand Alone 4      | D3:28:58:07:F3:6E | Jun 22, 2020, 12:55:20 PM | D3:28:58:07:F3:6E | Periodic       | 38.65, 922337.19 | NA     | 0  | NA        | 0.7 *      | 39 | 1 |
| stand alon | ne 9                | stand alone 9      | D5:CC:EF:79:8B:72 | Jun 22, 2020, 12:25:28 PM | D5:CC:EF:79:8B:72 | Periodic       | 38.65, -90.43    | NA     | 0  | NA        | 0 °        | 42 | 1 |
| stand alon | ne 9                | RDouglass Sample 2 | DB:CF:EB:F7:D3:51 | Jun 22, 2020, 11:15:10 AM | DB:CF:EB:F7:D3:51 | Periodic       | 38.65, -90.33    | 77.9 F | 0  | NA        | 70.3 *     | 35 |   |
| JA new     |                     | JA new             | C2:09:03:64:7B:2D | Jun 22, 2020, 7:50:08 AM  | C2:09:03:64:7B:2D | Periodic       | NA               | 67.5 F | NA | NA        | NA         | NA |   |
| Ross Doug  | glass stand alone 1 | RDouglass Sample 1 | C4:27:41:81:65:04 | Jun 22, 2020, 7:39:08 AM  | C4:27:41:81:65:04 | Periodic       | 32.91, 922337.19 | 76.6 F | NA | NA        | 0.7 °      | 52 |   |
| stand alon | ne 7                | Stand Alone 7      | E6:80:9A:3E:B1:A2 | Jun 22, 2020, 5:21:46 AM  | E6:80:9A:3E:B1:A2 | Periodic       | 38.65, -90.33    | NA     | 0  | NA        | -84 *      | 33 | 1 |
| Unit 2 GW  | 2                   | Atom 2-3           | D7:CC:B8:32:D3:A7 | Jun 22, 2020, 2:14:22 AM  | E2:B0:13:34:55:2E | Periodic       | 42.44, -88.25    | 72 F   | 0  | NA        | 5.9 *      | 42 | 1 |
| Unit 2 GW  | 2                   | Atom 2-2           | FF:41:D2:BA:8A:D5 | Jun 22, 2020, 2:13:03 AM  | E2:B0:13:34:55:2E | Periodic       | 42.44, -88.25    | 73.1 F | 0  | NA        | 85.9 °     | 46 | 1 |
| stand alon | ne 4                | Stand Alone 4      | D3:28:58:07:F3:6E | Jun 22, 2020, 12:55:24 AM | D3:28:58:07:F3:6E | Periodic       | 38.65, 922337.19 | NA     | 0  | NA        | 0.8 *      | 38 |   |
| stand alon | ne 4                | Stand Alone 4      | D3:28:58:07:F3:6E | Jun 22, 2020, 12:55:24 AM | D3:28:58:07:F3:6E | Trigger        | 38.65, 922337.19 | NA     | 0  | NA        | 0.7 *      | 38 | 1 |
| 13.129     | ) total             | Cland Alana A      | D3-30-E0-07-E3-6E | hen 22 2020 12-52-10 AM   | D3-30-E0-07-E3-6E | Triager        | 20 65 02222 10   | NA     |    | ыл<br>< 1 | 2 3        | 40 | > |

## Raporty -Odczyty

Tabela z nieprzetworzonymi danymi umożliwia użytkownikom przeglądanie wszystkich odczytów czujnika i danych z danego Atom.

| ÷   | Reports                     |                    |                   |                           |                   |                |                  |        |    |    |        |        | <del>С</del> |
|-----|-----------------------------|--------------------|-------------------|---------------------------|-------------------|----------------|------------------|--------|----|----|--------|--------|--------------|
| 0   | Readings Ev                 | ents               |                   |                           |                   |                |                  |        |    |    |        | Export |              |
| 0   | ∽ UNIT NAME                 | DEVICE NAME        | ∽ MAC             |                           | ∽ GW              | ▲ READING TYPE | LOCATION         |        | *  | >  | /Je    | Ş      |              |
| 600 |                             |                    |                   |                           |                   |                |                  |        |    |    |        |        |              |
| የሀየ | JA new                      | JA new             | C2:09:03:64:7B:2D | Jun 22, 2020, 7:50:09 PM  | C2:09:03:64:7B:2D | Periodic       | NA               | 74.1 F | NA | NA | NA     | NA     | NA           |
| 101 | Ross Douglass stand alone 1 | RDouglass Sample 1 | C4:27:41:81:65:04 | Jun 22, 2020, 7:39:08 PM  | C4:27:41:81:65:04 | Periodic       | 32.91, 922337.19 | 78.7 F | NA | NA | 0.7 *  | 51     | NA           |
|     | stand alone 7               | Stand Alone 7      | E6:80:9A:3E:B1:A2 | Jun 22, 2020, 5:21:42 PM  | E6:80:9A:3E:B1:A2 | Periodic       | 38.65, -90.33    | NA     | 0  | NA | -84 °  | 31     | 100 %        |
|     | stand alone 4               | Stand Alone 4      | D3:28:58:07:F3:6E | Jun 22, 2020, 12:55:20 PM | D3:28:58:07:F3:6E | Periodic       | 38.65, 922337.19 | NA     | 0  | NA | 0.7 *  | 39     | 100 %        |
|     | stand alone 9               | stand alone 9      | D5:CC:EF:79:8B:72 | Jun 22, 2020, 12:25:28 PM | D5:CC:EF:79:8B:72 | Periodic       | 38.65, -90.43    | NA     | 0  | NA | 0 *    | 42     | 100 %        |
|     | stand alone 9               | RDouglass Sample 2 | DB:CF:EB:F7:D3:51 | Jun 22, 2020, 11:15:10 AM | DB:CF:EB:F7:D3:51 | Periodic       | 38.65, -90.33    | 77.9 F | 0  | NA | 70.3 ° | 35     | NA           |
|     | 14                          | 14 march           | 00.00.00.00.00    | L 00 0000 7-50-00 AM      | 00-00-00-04-70-00 | Designing      | A1.4             | (355   |    |    |        |        |              |

- Nazwa jednostki / Unit Name: nazwa atomu wybrana przez użytkownika
- Nazwa urządzenia / Device Name: nazwa urządzenia wybrana przez użytkownika
- MAC: numer identyfikacyjny atomu

- Czas próbkowania / Sampling Time: data i godzina ostatniej zarejestrowanej próbki
- Brama / Gateway: brama, do której jest przypisane urządzenie
- Typ odczytu / Reading Type: okresowy, wyzwalacz lub "odczytaj teraz"
- Lokalizacja / Location: ostatnia lokalizacja zarejestrowana dla Atom

#### \* Zobacz indeks czujników po prawej stronie, aby zapoznać się z typami czujników

Użytkownicy mogą wybrać, które kolumny chcą widzieć przez kliknięcie prawym przyciskiem myszy w nagłówek kolumny. Dodatkowe kolumny zawierają kolumny podające parametry tj. naprężenie, anemometr, wyciek i wilgotność.

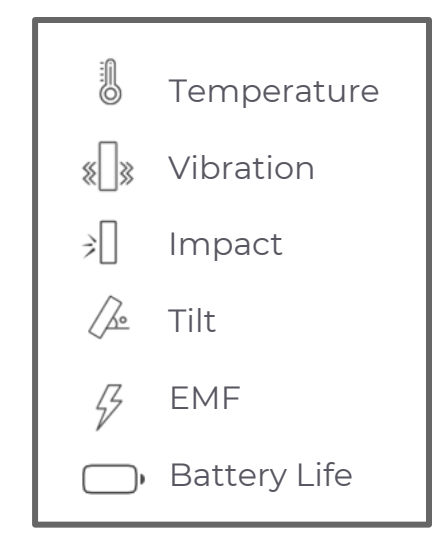

## Wybór Atomu

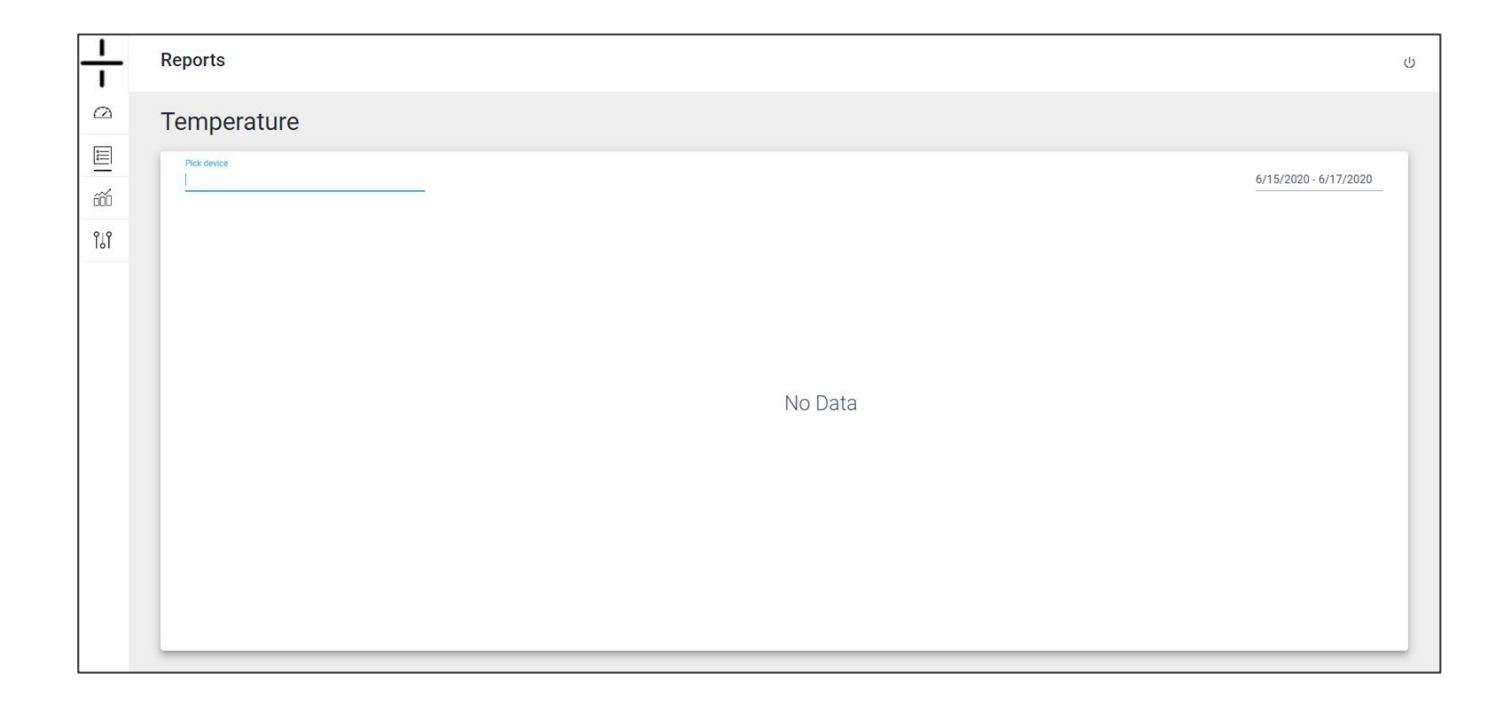

Po załadowaniu ekranu wszystkie raporty będą wyświetlane jako puste. Aby wypełnić raporty, użytkownicy muszą wybrać Atom z menu rozwijanego. Atomy są identyfikowane na podstawie ich identyfikatora MAC ID lub nazwy urządzenia. Aby wybrać Atom, kliknij MAC ID i nazwę Atomu. Aby zlokalizować swoje atomy, zacznij wpisywać nazwę Atomu, a pojawi się ona w rozwijanym menu - Wybierz atom, który chcesz wyświetlić. Następnie wybierz zakres dat, który chcesz wyświetlić, a raport zostanie wypełniony automatycznie.

### Temperatura

Wykres temperatury obrazuje ustawiczną zmianę w czasie. Aby uzyskać dostęp do wykresu temperatur, kliknij w ikonę temperatury na ekranie odczytów

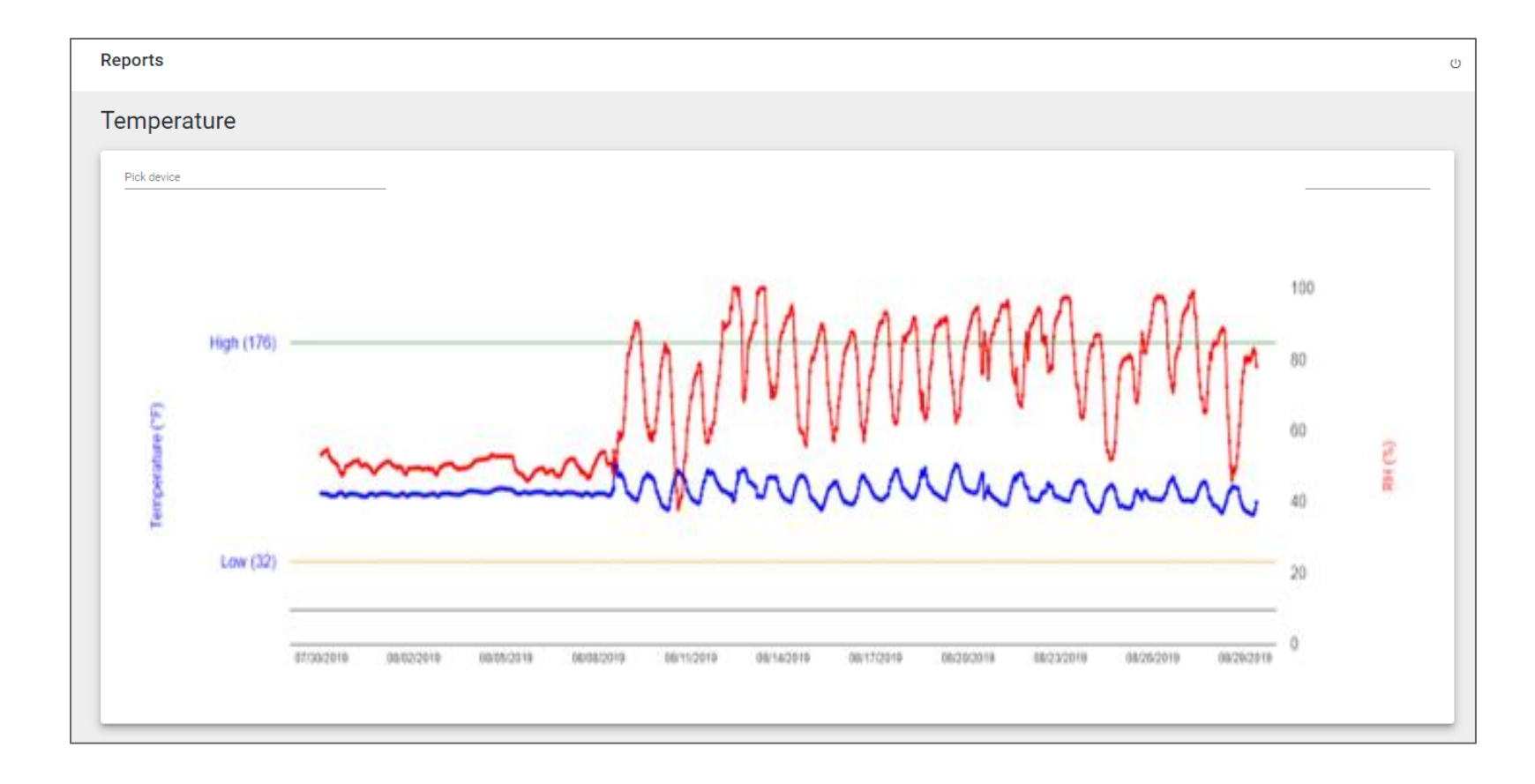

- Temperatura zapis odczytów temperatury jest reprezentowany przez lewą oś i niebieską linię.
- Próg wysokiej temperatury jest przedstawiony jako zielony słupek na wykresie.
- Próg niskiej temperatury jest przedstawiony jako żółty słupek na wykresie

## Vibration SD (standardowe odchylenia)

Monitoruje wibracje i użycie maszyny za pomocą odchylenia standardowego akcelerometru 3-osiowego (XYZ). Aby uzyskać dostęp do wykresu wibracji, kliknij ikonę wibracji na ekranie odczytów.

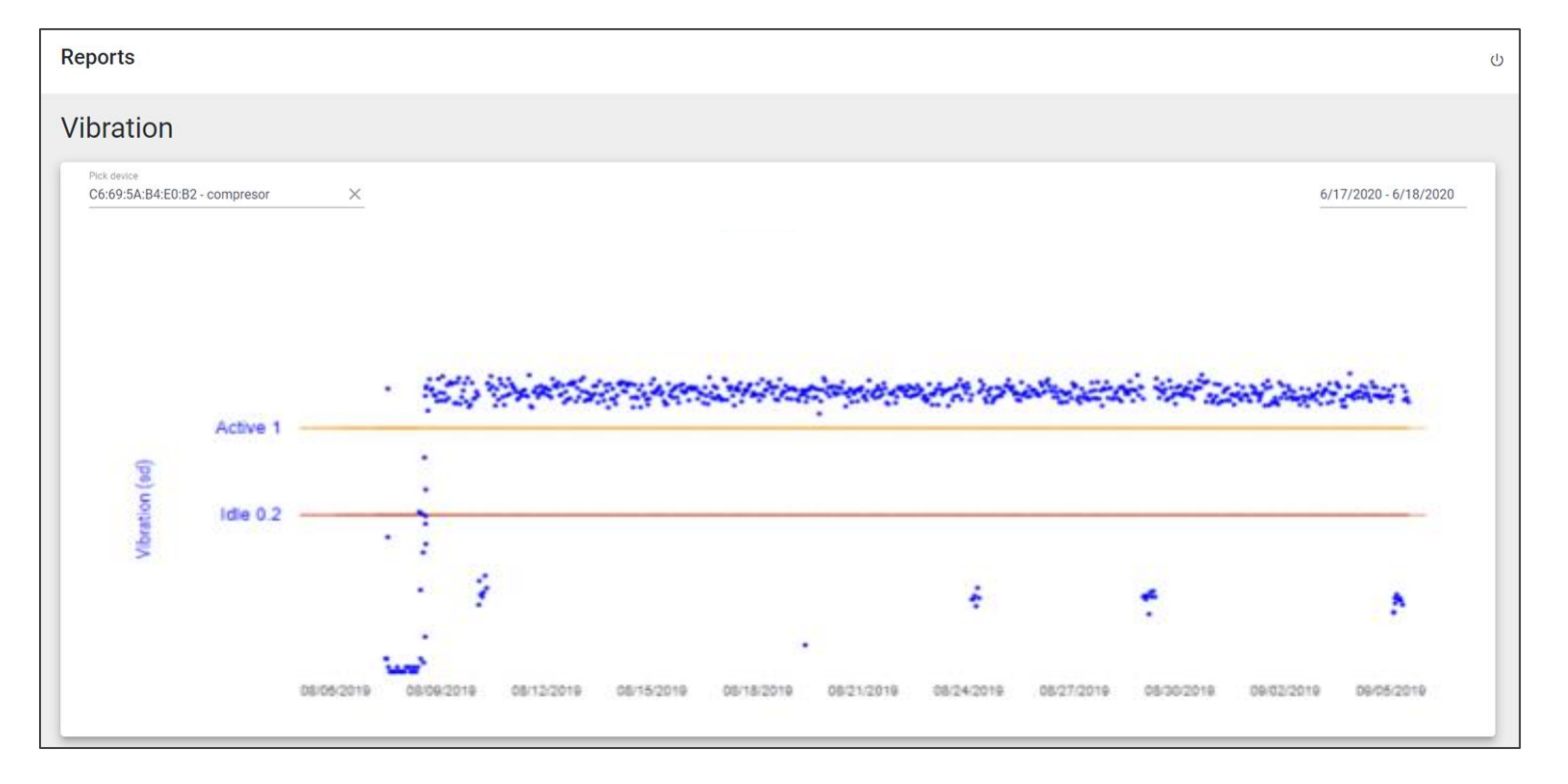

Wykresy wibracji przedstawiają poziomy drgań sprzętu w czasie.

- Próg wibracji, w którym odczyt nie jest aktywowany jest wyświetlany w postaci czerwonego paska na wykresie.
- Aktywny próg wibracji jest wyświetlany z żółtym paskiem w poprzek wykresu
- Progi są ustawiane i zmieniane w aplikacji mobilnej Atomate It! lub na głównym pulpicie nawigacyjnym

## Uderzenie

Monitoruje intensywność uderzenia lub przyspieszenia przy użyciu siły G.

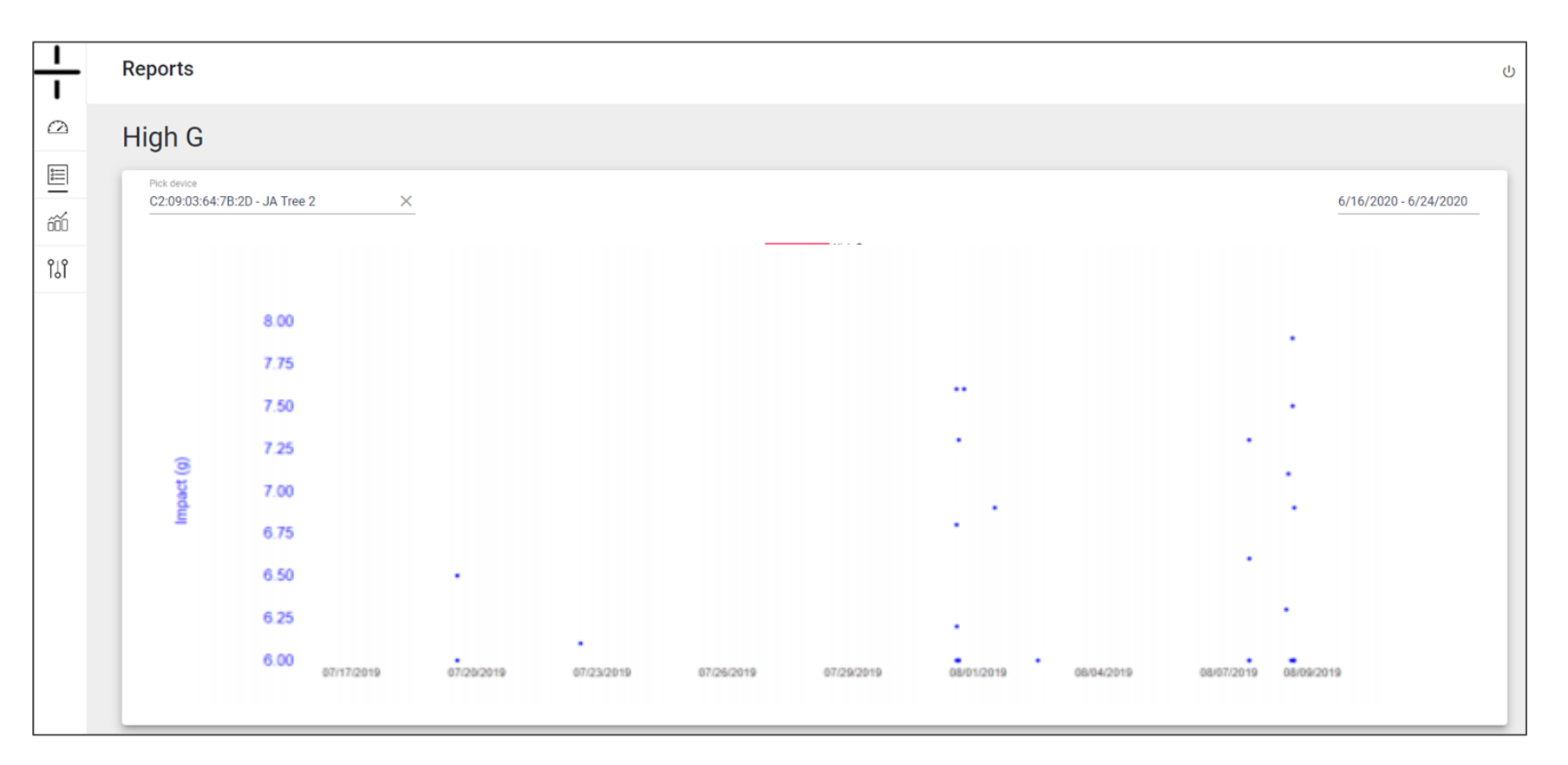

Monitoruje intensywność uderzenia lub przyspieszenia przy użyciu siły G.

Wykresy zapisu uderzeń pokazują punkty, kiedy nastąpiło uderzenie i na jakim poziomie w danym okresie czasu.

- Oś po lewej stronie przedstawia siłę G uderzenia.
- Uderzenie jest rejestrowane tylko wtedy, gdy siła G przekracza próg.
- Poziom progowy ustawiony w Atomate It! app lub Edit Device na pulpicie nawigacyjnym

## Raport -Zdarzeń

Tabela Zdarzeń pozwala użytkownikom na wgląd we wszystkie wywołane zdarzenia, pobrane przez każdy z Atomów

| <u> </u><br> | Reports       |        |               |                   |                           |                   |                  |         |                  | ሳ      |
|--------------|---------------|--------|---------------|-------------------|---------------------------|-------------------|------------------|---------|------------------|--------|
|              | Readings      | Events |               |                   |                           |                   |                  |         |                  | Export |
| 970<br>      | → UNIT NAME   |        | → DEVICE NAME | ∽ MAC             |                           | ∽ GW              | ▲ EVENT TYPE     | → VALUE | LOCATION         |        |
| 600          |               |        |               |                   |                           |                   |                  |         |                  |        |
| የ፲የ          | stand alone 4 |        | Stand Alone 4 | D3:28:58:07:F3:6E | Jun 22, 2020, 12:55:24 AM | D3:28:58:07:F3:6E | Vibration Off    | 0 g     | 38.65, 922337.19 |        |
| 101          | stand alone 4 |        | Stand Alone 4 | D3:28:58:07:F3:6E | Jun 22, 2020, 12:55:24 AM | D3:28:58:07:F3:6E | Power            | 38      | 38.65, 922337.19 |        |
|              | stand alone 4 |        | Stand Alone 4 | D3:28:58:07:F3:6E | Jun 22, 2020, 12:52:19 AM | D3:28:58:07:F3:6E | Vibration Off    | 0 g     | 38.65, 922337.19 |        |
|              | stand alone 4 |        | Stand Alone 4 | D3:28:58:07:F3:6E | Jun 22, 2020, 12:52:19 AM | D3:28:58:07:F3:6E | Power            | 40      | 38.65, 922337.19 |        |
|              | JA new        |        | JA new        | C2:09:03:64:7B:2D | Jun 20, 2020, 7:51:08 AM  | C2:09:03:64:7B:2D | Temperature Good | 79.9    | NA               |        |
|              |               |        |               |                   |                           |                   |                  |         |                  |        |

- Nazwa jednostki / Unit Name: nazwa Atomu wybrana przez użytkownika
- Nazwa urządzenia / Device Name: nazwa urządzenia wybrana przez użytkownika MAC adres / MAC: numer identyfikacyjny atomu
- Czas / Time: data i godzina ostatniej zarejestrowanej próbki
- Bramka / Gateway: brama, do której jest przypisane urządzenie
- Typ zdarzenia / Event Type: rodzaj zarejestrowanego zdarzenia wyzwalającego
- Typ odczytu / Reading Type: okresowy, wyzwalany lub s"odczytaj teraz"
- Wartość / Value: jednostka miary, która przekroczyła próg
- Lokalizacja / Location: ostatnia lokalizacja zapisana przez Atom
- Zobacz zestawienie czujników po prawej stronie patrz "Typy czujników" (alternatywnie dla strony 7 - \* Zobacz indeks czujników po prawej stronie, aby zapoznać się z typami czujników

Użytkownicy mogą wybrać, które kolumny chcą widzieć przez kliknięcie prawym przyciskiem myszy w nagłówek kolumny.

## Analityka Pracy Maszyn

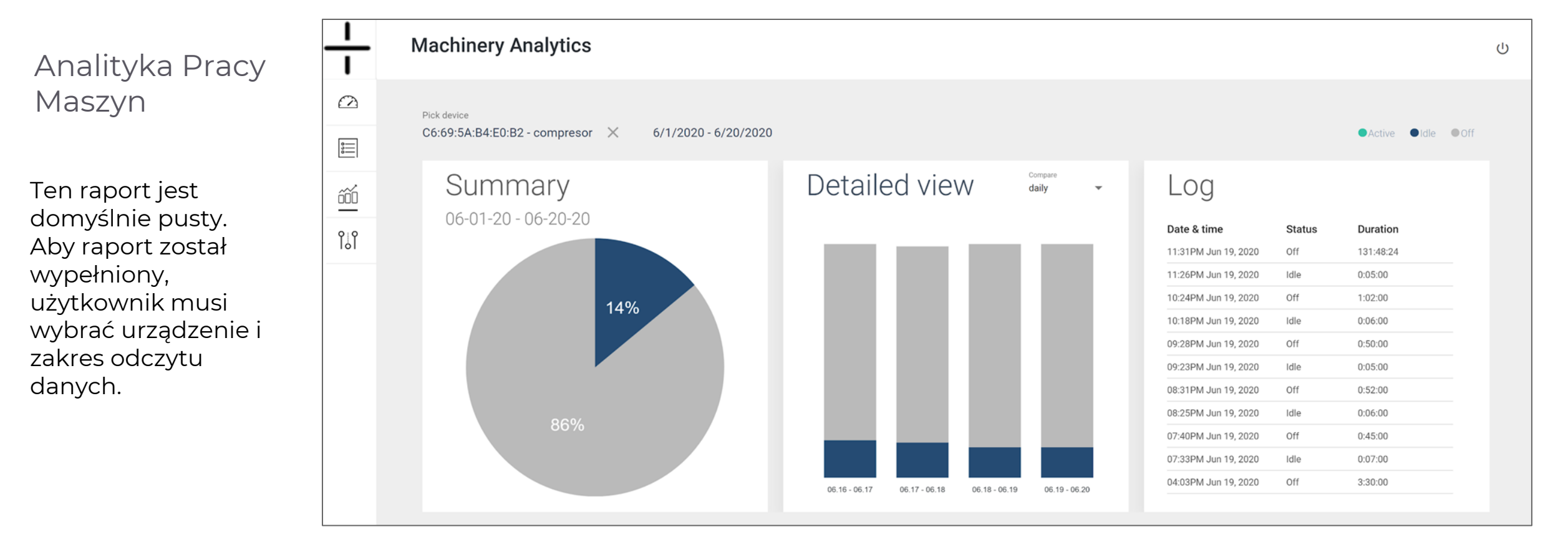

- **Podsumowanie / Summary:** Procent czasu pracy
- Widok szczegółowy / Detailed View: Wybierz dzienny, tygodniowy lub miesięczny widok zakresu pracy.
- Logowanie / Log: Wyświetla historyczne dane, zawierające najpierw najnowsze zdarzenia

\*Indeks w prawym górnym rogu wskazuje, czy maszyna jest aktywna, bezczynna czy wyłączona.

## Zarządzanie danymi -Tylko dla administratorów

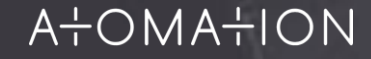

## Administracja danymi

#### Uwaga / NOTE:

Tylko administratorzy mają dostęp do panelu administracyjnego na portalu internetowym.

Ten obszar portalu internetowego nie jest widoczny dla użytkowników, którzy nie są administratorami.

| <u> </u><br> | Management                  |                  |                                        |              |                          |               |              | ს                     |
|--------------|-----------------------------|------------------|----------------------------------------|--------------|--------------------------|---------------|--------------|-----------------------|
|              | Devices                     | Units            | Users                                  | GWs          |                          |               |              | Export Add new device |
| El<br>m      | ▲ NAME<br>C2:2B:19:6A:4B:82 | chiller $\times$ | * MAC<br>C2:2B:19:6A:4B:82 - chiller × | → FW VERSION | ▲ LAST SEEN              | LOCATION      | SENSORS      | → BATTERY             |
|              | chiller                     |                  | C2:2B:19:6A:4B:82                      | 2.0.54+000   | Jun 21, 2020, 4:21:33 PM | 38.65, -90.33 | s[]s 💧 注 🌽 🖵 | 100%                  |
|              |                             |                  |                                        |              |                          |               |              |                       |
|              |                             |                  |                                        |              |                          |               |              |                       |

Dostępne są 4 opcje w Panelu Administracyjnym na Pulpicie [karta wyników (ang. scorecard), tablica wskaźników czy pulpit lub kokpit ]

- Devices / Urządzenia
- Units / Jednostki
- Users / Użytkownicy
- Gateways / Bramki

# Administracja -Urządzenia

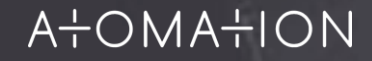

## Administracja -Urządzenia

Uwaga: Tylko administratorzy mogą dodawać urządzenia do panelu.

Ten obszar portalu internetowego jest niewidoczny dla użytkowników, którzy nie są administratorami

| <u> </u><br> | Management                    |           |                                        |              |                          |               |              | (                     | ታ |
|--------------|-------------------------------|-----------|----------------------------------------|--------------|--------------------------|---------------|--------------|-----------------------|---|
|              | Devices                       | Units     | Users                                  | GWs          |                          |               |              | Export Add new device |   |
| <u>ال</u>    | ▲ NAME<br>C2:2B:19:6A:4B:82 - | chiller X | ▲ MAC<br>C2:2B:19:6A:4B:82 - chiller > | → FW VERSION | ▲ LAST SEEN              | LOCATION      | SENSORS      | ☆ BATTERY             |   |
| 131          | chiller                       |           | C2:2B:19:6A:4B:82                      | 2.0.54+000   | Jun 21, 2020, 4:21:33 PM | 38.65, -90.33 | s[]s 🖏 🕺 🌽 🗁 | 100%                  |   |
|              |                               |           |                                        |              |                          |               |              |                       |   |

Karta Urządzenia zawiera listę wszystkich urządzeń według nazwy, dostępne czujniki i żywotność baterii.

- Name / Nazwa: nazwa Atomu wybrana przez użytkownika
- MAC: numer identyfikacyjny Atomu
- **FW Version:** wersja oprogramowania zainstalowana na Atomie
- Ostatni widok / Last Seen: ostatnia data i godzina, w której Atom zarejestrował dane
- Location / Lokalizacja: ostatnia lokalizacja zarejestrowana dla Atom
- Sensors / Czujniki: zdolność wykrywania Atomu w sieci
- Battery / Bateria: pokazuje pozostały czas pracy baterii Atomu

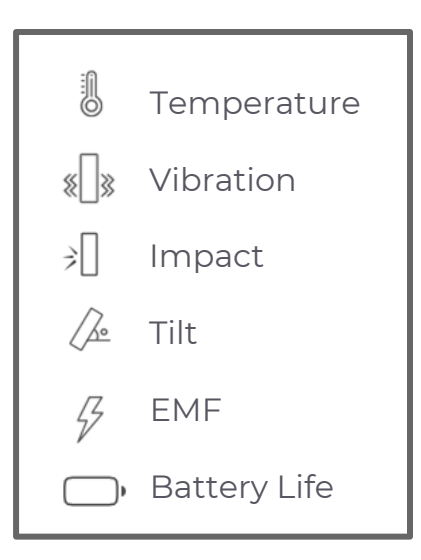

## Administracja – Dodawanie nowego urządzenia

Chcąc dodać nowe urządzenie kliknij w przycisk **Add new device** na poprzednim ekranie, aby wejść w sekcję **New Device**.

## Pola dostępne do edycji na ekranie **New device** / Nowe urządzenie to:

- Name (editable) / Nazwa (edytowalna): nazwa atomu wybrana przez użytkownika
- MAC: wprowadź identyfikator MAC urządzenia
- Sensor Configuration / Konfiguracja czujnika: ustaw progi dla każdego czujnika używanego w urządzeniu.

**UWAGA:** Nie wszystkie czujniki są pokazane na zrzucie ekranu. Przewiń, aby wyświetlić wszystkie czujniki na kokpicie.

- Timers / Czasomierze: Cwybierz czas próbkowania
- Event Check Frequency / Częstotliwość sprawdzania zdarzeń: wybierz częstotliwość sprawdzania zdarzeń
- After trigger number and frequency of samples / Liczba wyzwalania i częstotoliwość próbek po wyzwalaniu: wybierz, czy dodatkowe próbki są pobierane po zdarzeniu wyzwalającym i jak często to pobierane są próbki danych

| Device Contacts |                      |                                      |
|-----------------|----------------------|--------------------------------------|
| Details         | Sensor configuration | Timers                               |
| Name            | Temperature (F)      | Sampling Timer                       |
|                 | Periodic             | 12 hours *                           |
| MAC             | Trigger              | Event Check Frequency                |
|                 | 32 170               | 30 sec *                             |
| Device type     | Vibration SD         | After trigger - number of samples    |
| Location        |                      |                                      |
| Lat – Long      | 0.4 1                | After trigger - frequency of samples |
| Business Unit   |                      | 10 sec *                             |
| -               | Impact (g)           |                                      |
| Linked unit     | Periodic     Trigger |                                      |
| Virtuai<br>unit | 6                    |                                      |

## Administracja- Dodaj nowe urządzenie | Kontakty Add New Device Contacts

#### Wejdź w zakładkę Contacts (Kontakty) aby zobaczyć ten

| ekran. |               |                         |                 |
|--------|---------------|-------------------------|-----------------|
|        | $\frac{1}{1}$ | Management - New Device | <u>ن</u>        |
|        | Ω             | Device Contacts         |                 |
|        | 838<br>1      |                         |                 |
|        | őőŐ           | Contact Details         | Add new contact |
|        | <u>111</u>    | Back                    | Save            |
|        |               |                         |                 |
|        |               |                         |                 |

#### Użyj przycisku Contacts aby:

- Skojarz kontakt z urządzeniem, aby otrzymywać wiadomości tekstowe lub e-maile, jeśli wystąpi zdarzenie wyzwalające. Uwaga: alerty tekstowe i e-mailowe będą wysyłane jednorazowo po uruchomieniu urządzenia.
   Przyszłe wyzwalacze nie zostaną wysłane, chyba że urządzenie zostanie zresetowane.
- Użyj przycisku Add new contact, aby dodać dodatkowe kontakty

Upewnij się, aby zapisać wszystkie zmiany dokonanych aktualizacji (zapisz używając przycisku Save – prawy róg ekranu).

## Administracja – Edytuj Urządzenie

Kliknij nazwę urządzenia na poprzednim ekranie, aby uzyskać dostęp do ekranu **Edit Device** / Edytuj urządzenie.

Są 3 typy odczytów:

- **Periodic / Okresowy:** Odczyt wykonany na podstawie ustawionego interwału próbkowania
- **Trigger / Wyzwalacz:** Odczyt wykonywany po osiągnięciu lub przekroczeniu progów
  - Odczyty wyzwalaczy są zaznaczone na czerwono w tabeli Odczyty
- Read Now / Odczytaj teraz: Ręczny odczyt wykonywany za pośrednictwem lokalnego połączenia z aplikacją Atomate It!

Dostępne pola w sekcji **Edit Device** / Edytuj Urządzenie są widoczne na ekranie:

 $(\Delta$ 

■ ‴

<u>l'</u>

- Name (editable) / Nazwa (edytowalna): Nazwa Atomu wybrana przez Użytkownika
- Linked Unit and Linked User / Powiązana jednostka i Powiązany
  Użytkownik
- Edit Sensor Thresholds (same as the app) / : na tym ekranie użytkownik może edytować progi dla czujników
- Timers / Czasomierze: Wybierz czas próbkowania
- Event Check Frequence / Częstotliowść sprawdzania zdarzeń: Wybierz jak często zdarzenia mają być sprawdzane
- After trigger number and frequency of samples / Po wyzwoleniu określonej liczby lub częstotliwości próbek: Wybierz, czy dodatkowe próbki są pobierane po zdarzeniu wyzwalającym oraz jak często

| Device Contacts        |                      |                                      |
|------------------------|----------------------|--------------------------------------|
| Details                | Sensor configuration | Timers                               |
| Name                   | Temperature (F)      | Sampling Timer                       |
| chiller                |                      | 12 hours                             |
| MAC                    | ✓ Trigger            |                                      |
| C2:2B:19:6A:4B:82      | 32 176               | Event Check Frequency                |
| Device type            |                      | 30 sec 👻                             |
| UP-R1                  | Vibration SD         |                                      |
| Location               | Periodic             | After (rigger - number of samples    |
| 30.04/03/390.3334303   | ✓ Trigger            |                                      |
| Business Unit:         | 0.4 1                | After trigger - frequency of samples |
| Linked unit            |                      | 10 sec 👻                             |
| Roof unit Virtual unit | Impact (g)           |                                      |
|                        |                      |                                      |

Ostatnia konfiguracja i ostatnia aktualizacja widoczne są na dole ekranu:

- o ostatnia konfiguracja to data ostatniej edycji urządzenia w portalu przez użytkownika
- o ostatnia aktualizacja to data i godzina aktualizacji urządzenia - jeśli wyświetla się na czerwono, zmiany w urządzeniu wprowadzone na kokpicie nie zostały zaktualizowane przez urządzenie

| Administracja –  | <u> </u><br> | Management - Edit Device                                                           | ს               |
|------------------|--------------|------------------------------------------------------------------------------------|-----------------|
| Edytuj           |              | Device Contacts                                                                    |                 |
| Urządzenie.      | 0<br>        |                                                                                    |                 |
| Kontakty         | őŐÓ          | Contact Details                                                                    | Add new contact |
| Noritanty        | <u> </u>     | Back                                                                               | Save            |
| Weidź w zakładke |              | Last configured: 5-29-20, 10:57 AM   Last updated at the device: 5-29-20, 10:57 AM |                 |

Wejdź w zakładkę "Contacts" – aby edytować kontakty.

Użyj zakładki "Contacts", aby:

- Skojarzyć kontakt z urządzeniem, aby otrzymywać wiadomości tekstowe lub e-maile, jeśli wystąpi zdarzenie wyzwalające. Uwaga: alerty tekstowe i e-mailowe będą wysyłane jednorazowo po uruchomieniu urządzenia. Przyszłe wyzwalacze nie zostaną wysłane, chyba że urządzenie zostanie zresetowane.
- Użyj przycisku "Add new contact", aby dodać dodatkowe kontakty

Po każdej zmianie kliknij "Save" w prawym dolnym rogu, aby zapisać wszystkie aktualizacje.

# Administracja-Urządzenia

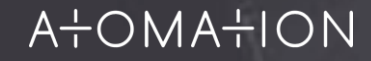

## Administracja-Urządzenia

I

 $(\Delta)$ 

070

ΰÓ

Îŝ

Wejdź w zakładkę "Units" – aby zobaczyć stronę z poszczególnymi jednostkami

Użyj karty Jednostki, aby:

- Edytować informacje o jednostce
- Dodawać nowe jednostki (w prawym górnym rogu)
- Eksportować informacje o jednostkach do pliku CSV
- Otwórz zakładkę "Location", aby wyświetlić lokalizację jednostki na mapie
- Otwórz link z nazwą jednostki (zakładka "Name"), aby uzyskać dostęp do ekranu edycji

| Devices             | Units | Users   | GWs |              |               | Export Add               |
|---------------------|-------|---------|-----|--------------|---------------|--------------------------|
| ∽ NAME              |       | ☆ TYPE  |     | ▲ UNIT STATE | LOCATION      | ▲ LAST UPDATE            |
| Mazak Spindle Motor |       | Virtual |     | Damaged      | 38.71, -90.43 | Jun 19, 2020, 2:14:52 PM |
| condenser 2         |       | Virtual |     | Damaged      | NA            | Jun 12, 2020, 2:35:04 PM |
| HVAC 1              |       | Virtual |     | Damaged      | NA            | May 1, 2020, 4:04:39 PM  |
| Roof unit           |       | Machine |     | Damaged      | 38.71, -90.42 | May 1, 2020, 4:01:54 PM  |
| HVAC 4              |       | Virtual |     | Good         | 38.65, -90.33 | May 1, 2020, 3:53:20 PM  |
| HVAC 2              |       | Machine |     | Damaged      | 38.71, -90.43 | May 1, 2020, 3:53:11 PM  |
| HVAC5               |       | Virtual |     | Good         | 38.65, -90.33 | May 1, 2020, 3:53:11 PM  |
| HVAC 2              |       | Virtual |     | Good         | NA            | May 1, 2020, 3:52:57 PM  |
| Atom                |       | Virtual |     | Damaged      | NA            | May 1, 2020, 9:23:06 AM  |
| Atom                |       | Virtual |     | Damaged      | NA            | Apr 30, 2020, 9:07:02 AM |
| Hydro support       |       | Machine |     | Damaged      | 38.65, -90.33 | Apr 1, 2020, 6:04:57 PM  |
| t33                 |       | Virtual |     | Damaged      | NA            | Mar 29, 2020, 7:34:55 AM |
| Atom                |       | Virtual |     | Damaged      | NA            | Mar 29, 2020, 5:33:21 AM |
| A+0.00              |       | Metrol  |     | Damagad      | 6.1 A         | Mar 26, 2020, 2-30-10 DM |
| 20 total            |       |         |     |              |               |                          |

- Name / Nazwa: Nazwa jednostki wybrana przez Użytkownika
- **Type / Typ:** Wybierz słup elektryczny, silnik, paletę lub maszynę
- Unit State / Status jednostki: Good, Damaged or Unknown
- Location / Lokalizacja: lokalizacja jednostki wg pozycji GPS
- Last Update / Ostatnia aktualizacja: Data i godzina ostatniej aktualizacji dla jednostki

## Administracja -Dodaj nową jednostkę

Wejdź w zakładkę "Add New Unit", aby dodać nową jednostkę (widok ekranu obok).

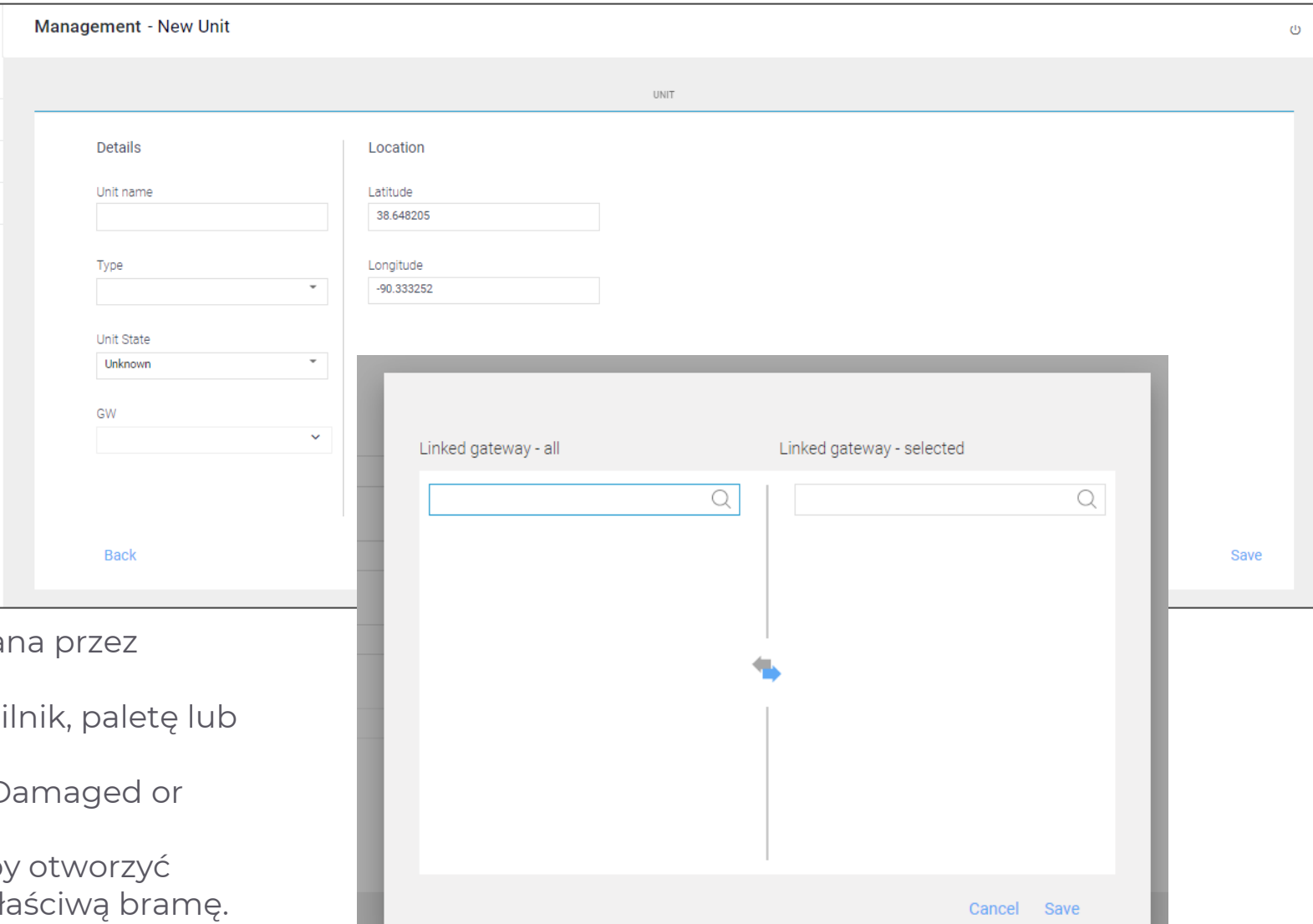

- Name / Nazwa: nazwa jednostki wybrana przez użytkownika
- **Type / Typ:** Wybierz słup elektryczny, silnik, paletę lub maszynę

9 0 0

őŐÓ

<u>l¦l</u>

- Unit State / Status jednostki: Good, Damaged or Unknown
- **GW / Bramka:** Kliknij strzałkę w dół, aby otworzyć nowe okno, w którym można wybrać właściwą bramę.

**Uwaga:** Po każdej zmianie kliknij "Save" w prawym dolnym rogu, aby zapisać wszystkie aktualizacje.

## Administracja -Jednostka / Edycja

Po kliknięciu zakładki "Units" - na poprzednim ekranie pojawi się ekran Edytuj jednostkę. Na tym poziomie użytkownicy mogą:

- Edytować nazwę jednostki
- Wybrać typ jednostki
  - Listy typów
- Wybierz stan jednostki
- Skojarz bramę

Pamiętaj, aby kliknąć przycisk "Save"- Zapisz (niewidoczny na zrzucie ekranu) w prawym dolnym rogu, aby upewnić się, że zmiany zostały przechwycone.

| $\frac{1}{1}$ | Management - Edit Unit |                                                |
|---------------|------------------------|------------------------------------------------|
|               |                        | UNIT                                           |
| 9 <u></u>     |                        |                                                |
| <u>ííí</u>    | Details                | Location                                       |
| ٩ŀ٩           | Unit name              | Latitude                                       |
| 101           | condenser 2            |                                                |
|               | Туре                   | Longitude                                      |
|               | Virtual                |                                                |
|               | Unit State             |                                                |
|               | Damaged                |                                                |
|               | GW                     |                                                |
|               | ~                      | Linked gateway - all Linked gateway - selected |
|               |                        |                                                |
|               |                        |                                                |
|               | Back                   |                                                |
|               |                        |                                                |
|               |                        |                                                |
|               |                        |                                                |
|               |                        | Cancel Save                                    |

# Administracja - Użytkownicy

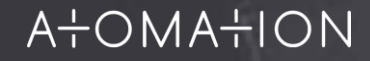

## Administracja -Użytkownicy

Użyj zakładki "Users", abv dodawać i edytować użytkowników.

Kliknij nazwę użytkownika (User name), aby uzyskać dostęp do ekranu edycji.

Możesz także wyeksportować listę użytkowników z tego ekranu, klikając Eksportuj w prawym górnym rogu (Export).

|     | Management              |        |                 |                           |        | 0       |
|-----|-------------------------|--------|-----------------|---------------------------|--------|---------|
| 2   | Devices Units Users     | GWs    |                 |                           | Export | Add new |
|     | ▲ USER NAME             | ~ ROLE | ▲ BUSINESS UNIT |                           |        |         |
| 600 |                         |        |                 |                           |        |         |
| 919 | hydromat@atomation.net  | Admin  | Hydromat team   | Mar 22, 2020, 6:01:43 AM  |        |         |
| 161 | eyal@hydromat.net       | User   | Hydromat team   | Mar 22, 2020, 7:45:22 AM  |        |         |
|     | hydromat1@atomation.net | User   | Hydromat team   | Mar 22, 2020, 7:48:21 AM  |        |         |
|     | tzahi@hydromat.net      | User   | Hydromat team   | Mar 22, 2020, 8:59:52 AM  |        |         |
|     | evelina@atomation.net   | User   | Hydromat team   | Mar 22, 2020, 10:36:26 AM |        |         |
|     |                         |        |                 |                           |        |         |
|     | 5 total                 |        |                 |                           |        |         |

- User Name / Nazwa Użytkownika: Nazwa użytkownika
- **Role / Rola:** Wybierz Administratora lub Użytkownika jako typ użytkownika. Administratorzy mogą wyświetlać wszystkie urządzenia użytkowników i edytować wszystkie urządzenia. Użytkownik widzi tylko te urządzenia, które są do niego przypisane i nie może ich edytować.
- Business Unit / Jednostka biznesowa: opcjonalne pole do przechwytywania jednostki biznesowej użytkownika.
- **Date Added / Data dodania:** Data dodania użytkownika do platformy

## Administracja – Użytkownicy / Edycja

Użyj zakładki "Edit User", aby:

- Edytować dane użytkownika
- Dodawać połączone urządzenia
- Wysyłać ponownie zaproszenia, aby uzyskać dostęp do pulpitu nawigacyjnego
- Usuwać użytkowników

Nazwa: adres e-mail użytkownika Rola: wybierz administratora lub użytkownika Jednostka biznesowa: opcjonalnie - w razie potrzeby dodaj jednostkę biznesową

Pamiętaj, aby kliknąć Zapisz w prawym dolnym rogu przed wyjściem z tego ekranu, aby zapisać zmiany.

Name / Nazwa: adres e-mail użytkownika Role / Rola: Wybierz rolę Administratora lub Użytkownika

**Business Unit / Jednostka biznesowa:** opcjonalnie - w razie potrzeby dodaj jednostkę biznesową

**Uwaga:** Po każdej zmianie kliknij "Save" w prawym dolnym rogu, aby zapisać wszystkie aktualizacje.

| <u> </u><br> | Management - Edit user                      | ს              |
|--------------|---------------------------------------------|----------------|
|              | USER                                        | LINKED DEVICES |
|              | Details<br>Name<br>hydromat@atomation.net ✓ |                |
|              | Role Admin Business Unit Hydromat team      |                |
|              | Back Resend mail Delete user                | Save           |

Po dodaniu użytkownika portal automatycznie wyśle wiadomość e-mail do nowo dodanego użytkownika z danymi logowania, aby nowy użytkownik mógł uzyskać dostęp do platformy.

## Administracja -Użytkownicy / Edycja – Powiązane urządzenia

Użyj zakładki "Linked Devices" widocznej na ekranie screen, aby:

• Powiąż urządzenia do użytkowników

Ten ekran pokazuje każde urządzenie, które jest powiązane z konkretnym użytkownikiem.

**Uwaga:** Po każdej zmianie kliknij "Save" w prawym dolnym rogu, aby zapisać wszystkie aktualizacje.

| <u> </u><br> | Management  |                              |             |          |                | Ċ      |
|--------------|-------------|------------------------------|-------------|----------|----------------|--------|
|              |             | USER                         |             |          | LINKED DEVICES |        |
| <u>,</u>     |             |                              |             |          |                | A      |
| őŐ           | All devices | *                            |             |          |                |        |
| <u> </u>     |             | ▲ MAC<br>C2:2B:19:6A:4B:82 × | ▲ LAST SEEN | SENSORS  | ▲ BATTERY      |        |
|              | ✓ chiller   | C2:2B:19:6A:4B:82            | NA          | «[]» 🐌 🗦 | 100            |        |
|              |             |                              |             |          |                |        |
|              | 1 total     |                              |             |          |                |        |
|              |             |                              |             |          |                | Save 🗸 |

# Administracja -Bramka (Gataway)

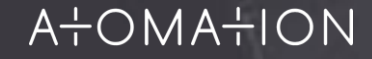

## Administracja Gataway / Bramka

Użyj zakładki **GWs**, aby wyświetlić szczegóły bramy dla swojego konta, dodać nowe bramy lub wyeksportować listę wszystkich bram.

- **GW Name / Nazwa bramy:** Nazwa bramy nadana przez Użytkownika
- Uniq ID / Unikalne ID: unikalny identyfikator bramki
- Type / Typ:
- Status: Włączony lub wyłączony (On/Off)
- Linked Devices / Połączone urządzenia: pokazuje wszystkie atomy połączone z bramą
- **Location / Lokalizacja:** położenie geograficzne bramki - kliknij lokalizację, aby wyświetlić lokalizację w Mapach Google

|          | Management |                   |            |          |                   | ڻ<br>ٺ            |
|----------|------------|-------------------|------------|----------|-------------------|-------------------|
| 2        | Devices    | Units             | Users      | GWs      |                   | Export Add new GW |
|          | ∽ GW NAME  |                   | ▲ TYPE     | ▲ STATUS | LINKED DEVICES    | LOCATION          |
| ő        | Hydromat 2 | D0:11:DD:29:C1:ED | FGW        | Ωn       | F0:R2 · 4B:82 + 1 | 38 71 -90 43      |
| <u>¦</u> | EGW1       | 11:33:55:88:55:77 | Monitoring | On       | NA                | NA                |
|          |            |                   |            |          |                   |                   |
|          |            |                   |            |          |                   |                   |
|          |            |                   |            |          |                   |                   |
|          |            |                   |            |          |                   |                   |
|          |            |                   |            |          |                   |                   |
|          | 2 total    |                   |            |          |                   |                   |

### Administracja-Gataway – Dodawanie nowego ekranu dla bramki

Użyj tego ekranu, aby dodać szczegóły bramy i zegary.

#### **Detale:**

• GW Name / Nazwa bramy:

nazwa bramy wybranej przez użytkownika

- Unique ID / Unikalny identyfikator
   bramki
- **Type / Typ:** istnieją dwa rodzaje bramek:
- Gataway
- Telefon komórkowy jeśli chcesz, aby Twój telefon był bramą, możesz wybrać opcję "Mobile", a następnie użyć telefonu (tylko Android) jako bramki
- Status: Włączone lub Wyłączone (On or Off)
- Mode / Tryb: lista obserwowanych

|                    | GWs                      |           | LINKED DEVICES |  |
|--------------------|--------------------------|-----------|----------------|--|
| Details            | Timers                   | Location  |                |  |
| GW name            | Keep-alive interval      | Latitude  |                |  |
| Unique ID          | Data collection interval | Longitude |                |  |
|                    | Uploading timer          |           |                |  |
| Type<br>Mobile     | 12 hours                 | •         |                |  |
| Status             |                          |           |                |  |
| On                 | •                        |           |                |  |
| Mode<br>Watch list | •                        |           |                |  |
|                    |                          |           |                |  |

#### Czasomierze

- Keep-alive interval / Interwał sprawdzania aktywności: 12 lub 24 godziny
- **\*Data collection interval / \* Częstotliwość zbierania danych:** informacja o tym, jak często bramka zbiera informacje z połączonych urządzeń
- **\*Uploading timer / \* Licznik czasu przesyłania:** informacja o tym, jak często dane są przesyłane do chmury

\* Te ustawienia nie dotyczą zdarzeń wyzwalających

### Administracja -Gataway – Dodaj połączone urządzenia

Użyj ekranu "Linked Devices" / połączone urządzenia, aby zobaczyć wszystkie urządzenia połączone z tą bramą.

#### Device Name / Nazwa urządzenia:

nazwa urządzenia wybranego przez użytkownika

- MAC: unikatowy identyfikator urządzenia
- Last Seen / Ostatni widok: ostatnia data i godzina połączenia urządzenia z bramą
- **Sensors / Czujniki:** Czujniki dostępne w urządzeniu
- **Battery / Bateria:** poziom naładowania baterii

**Uwaga:** Po każdej zmianie kliknij "Save" w prawym dolnym rogu, aby zapisać wszystkie aktualizacje.

| <u> </u><br> | Management     |                                  |             |               |                | Ċ    |
|--------------|----------------|----------------------------------|-------------|---------------|----------------|------|
|              |                | GWs                              |             |               | LINKED DEVICES |      |
| 3            |                |                                  |             |               |                | A    |
| 600          | Linked devices | <b>~</b>                         |             |               |                |      |
| 181          |                | ▲ MAC<br>C2:2B:19:6A:4B:82 - c × | ▲ LAST SEEN | SENSORS       | ▲ BATTERY      | - 1  |
|              | Chiller        | C2:2B:19:6A:4B:82                | NA          | «[]» () >[] < | ∕≥             |      |
|              |                |                                  |             |               |                |      |
|              |                |                                  |             |               |                |      |
|              |                |                                  |             |               |                |      |
|              | 1 total        |                                  |             |               |                |      |
|              |                |                                  |             |               |                | Save |
|              |                |                                  |             |               |                |      |

#### Możesz połączyć aż do 20-stu urządzeń do bramy!

## Zarządzanie -Bramka / Edytuj ekran Bramki

Użyj tego ekranu do edycji detali i czasomierzy Bramki.

#### **Detale:**

- **GW Name / Nazwa bramy:** nazwa bramy wybranej przez użytkownika
- Unique ID / Unikalny identyfikator bramki
- **Type / Typ:** istnieją dwa rodzaje bramek:
- Gataway
- Telefon komórkowy jeśli chcesz, aby Twój telefon był bramą, możesz wybrać opcję "Mobile", a następnie użyć telefonu (tylko Android) jako bramki
- **Status:** Włączone lub Wyłączone (On or Off)
- Mode / Tryb: lista obserwowanych

| <u> </u> | Management - Edit GW            |                                     |                          |                |      |  |
|----------|---------------------------------|-------------------------------------|--------------------------|----------------|------|--|
|          | G                               | Ns                                  |                          | LINKED DEVICES |      |  |
| í í      | Details                         | Timers                              | Location                 |                |      |  |
| ÎIJÎ     | GW name<br>Hydromat 2           | Keep-alive interval                 | Latitude<br>38.7061653   |                |      |  |
|          | Unique ID:<br>D0:11:DD:29:01:ED | Data collection interval 30 minuets | Longitude<br>-90.4299698 |                |      |  |
|          | Type<br>EGW ~                   | Uploading timer 12 hours            |                          |                |      |  |
|          | Status<br>On *                  |                                     |                          |                |      |  |
|          | Mode<br>Watch list              |                                     |                          |                |      |  |
|          |                                 |                                     |                          |                |      |  |
|          | Back                            |                                     |                          |                | Save |  |

#### Czasomierze

- Keep-alive interval / Interwał sprawdzania aktywności: 12 lub 24 godziny
- \*Data collection interval / \* Częstotliwość zbierania danych: informacja o tym, jak często bramka zbiera informacje z połączonych urządzeń
- **\*Uploading timer / \* Licznik czasu przesyłania:** informacja o tym, jak często dane są przesyłane do chmury

\* Te ustawienia nie dotyczą zdarzeń wyzwalających

# Dziękujemy